#### 1.エッジかクロームで東進のHPを開く→東進POSを押下

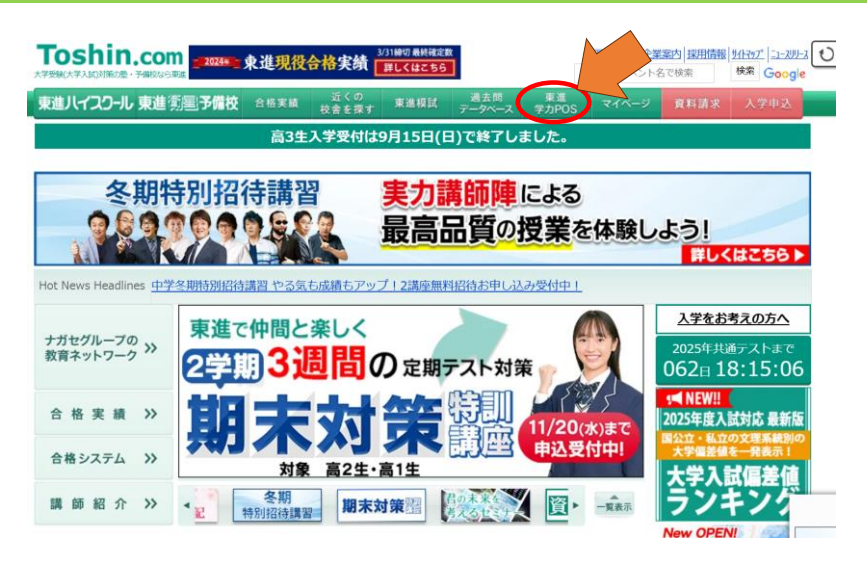

### 2.ログイン、PWを入力し、自分自身のページに入ります

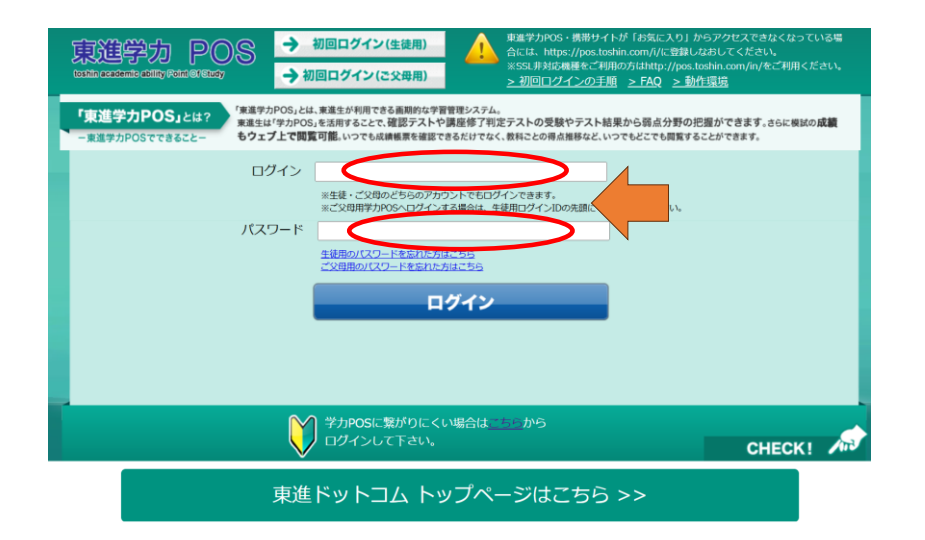

# 3.このページが自分自身のページです。

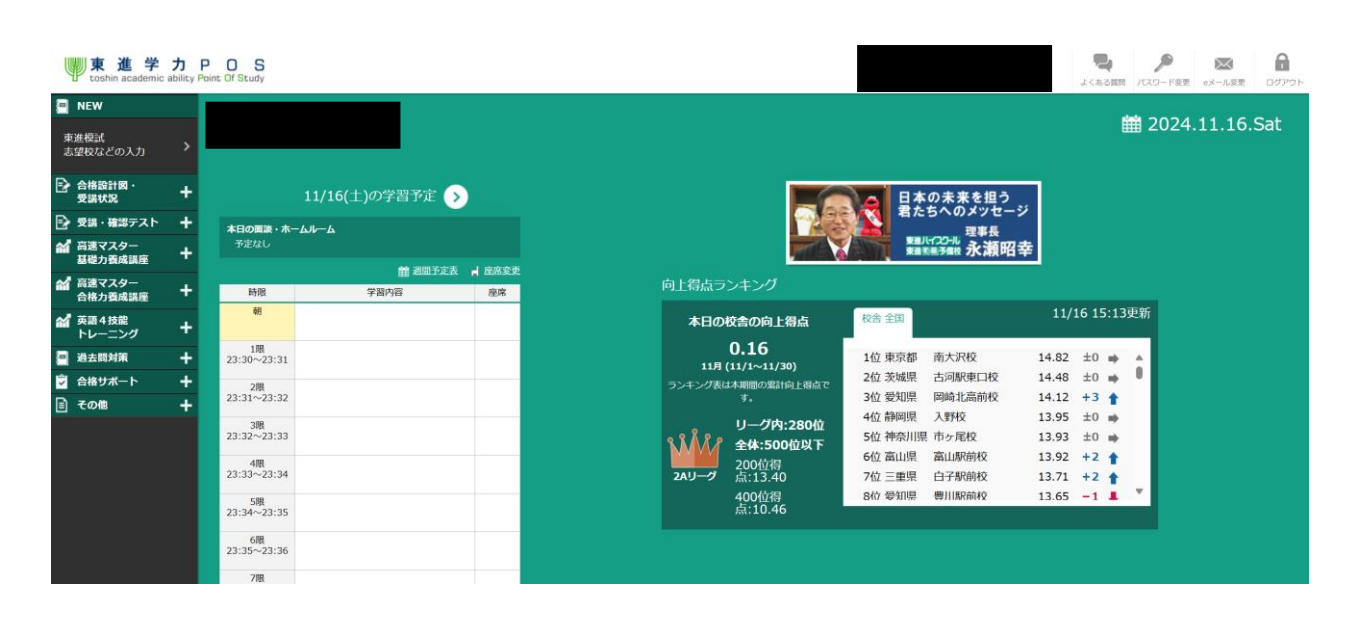

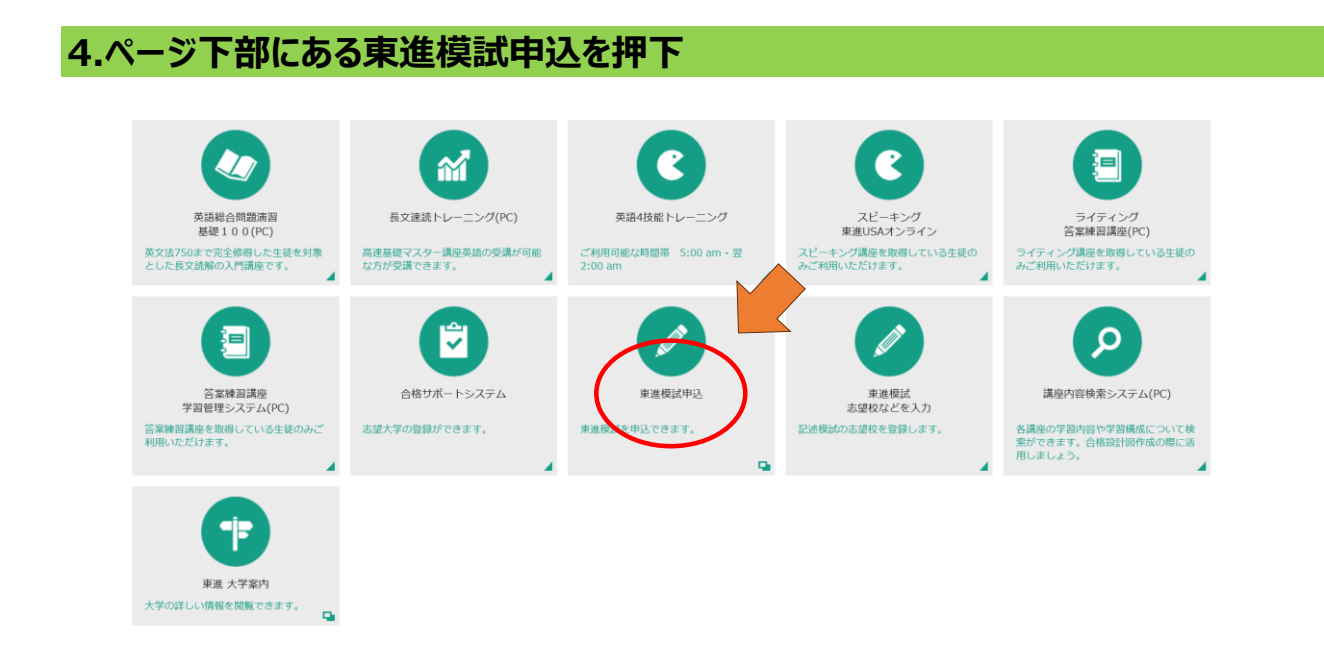

# 5.模試の一覧で受験希望の模試を選択し、受験対象の回の中の選択を押下 科目を選択し、一番最下部【新規申込】を押下することで登録できます。

#### 東進模試の申込

| ▲料目提供のみでは中心は確定しません。中心確定までお願いします。<br>受候会電が変更になる場合もありますので、受検病にあず会場の確認をしてください。 |        |    |
|-----------------------------------------------------------------------------|--------|----|
| 1. 模試の一覧 (中し込む模試を選択してください)<br>※開催中の模式について、UEの知道、1.0001                      |        |    |
| 共通テスト本番レベル模試                                                                | $\sim$ |    |
| 2. 一覧から受験対象の回を選択してください<br>●実施日に受験できない場合は、                                   |        |    |
| ☑ 実施済みの模式は非表示にする ■質の説明                                                      |        |    |
|                                                                             |        |    |
| 提試名称                                                                        | 実施日    | 受付 |